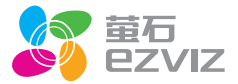

## 快速操作指南 X3C \*使用产品前请仔细阅读快速操作指南,并妥善保管 \*为保障本产品与摄像机之间的信号稳定,请勿将本产品放置到距离无线路由 器三米以内的地方:

如果您需要在电脑上浏览视频,请登录www.ys7.com下载萤石工作室

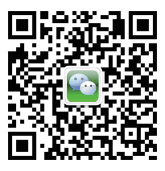

微信扫描--维码关注 "苗石智能生活订阅号"

# 注意事项

任何无线电发射设备都可能会对保护不当的医疗设备的功能造成干扰,如果有问题或 不确定医疗设备能够屏蔽外部频射能力,请向医生或者医疗设备厂商咨询。

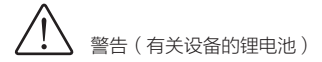

- 禁止拆卸:切勿使电池短路或拆卸电池(否则将导致漏液、发热或破裂)。
- 警告:务必遵守电池上标有的警告、注意事项(否则将导致漏液、发热或破裂)。
- 警告: 切勿使用CR1220型号锂电池以外的电池(否则将导致漏液、发热或破裂)。
- 禁止接触水: 切勿浸入水中或接触到水(否则将导致漏液、发热或破裂)。
- 妥善保管:切勿在婴幼儿伸手可及之处保管电池(否则将会导致婴幼儿将电池吞入 口中,以外吞入口中时,请立即向医生咨询)。
- 警告: 切勿装错电池正(+)、负(-)极(否则将导致漏液、发热或破裂)。
- 普告: 电池漏液接触到皮肤或衣服时,务必立即用清水冲洗(若置之不理则将引起
   皮肤发炎等症状)。
- · 警告: 切勿加热电池超过100℃(否则将导致发热、破裂或起火)。

## 装箱清单

打开产品包装后,请确认无线网关X3C(以下简称"设备")是否完好, 对照下图确认配件是否齐全。

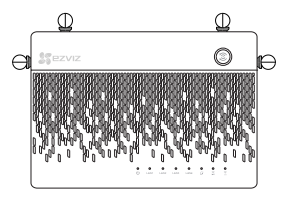

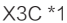

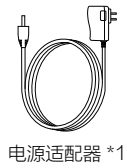

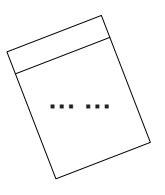

安装硬盘的配件

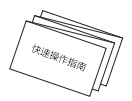

快速操作指南\*1

安装硬盘配件包括螺丝包、硬盘散热器等,带硬盘的设备配件中没有 这些配件。

# 外观介绍

#### 指示灯说明

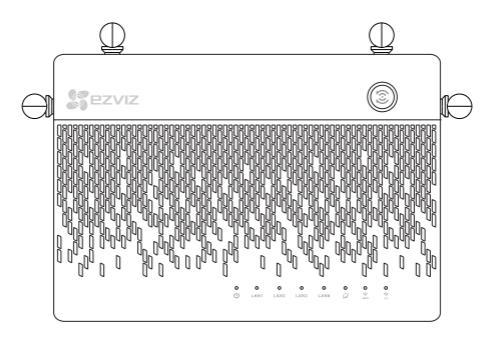

- 一键接入键:按下后系统状态指示灯呈闪烁状态,2分钟内周围启动完成的萤石摄像机自动连接Wi-Fi;按下外部设备的WPS按键(Android手机的WPS按键可在WLAN的高级设置菜单中寻找),连接Wi-Fi完成。
- 系统状态指示灯:绿色表示正在启动或者正常运行;蓝色表示未连接网络、正在升级或者正在格式化硬盘;红色表示硬盘未格式化、硬盘未识别或者硬盘故障
- LAN LAN口状态指示灯:绿色表示对应LAN口已连接设备;闪烁表示数据传输
- WANロ状态指示灯:绿色表示已连接网络;不亮表示未连接
- 爱色表示2.4G Wi-Fi已启用;不亮表示已关闭
- 중 绿色表示5G Wi-Fi已启用;不亮表示已关闭

## 后面板示意图

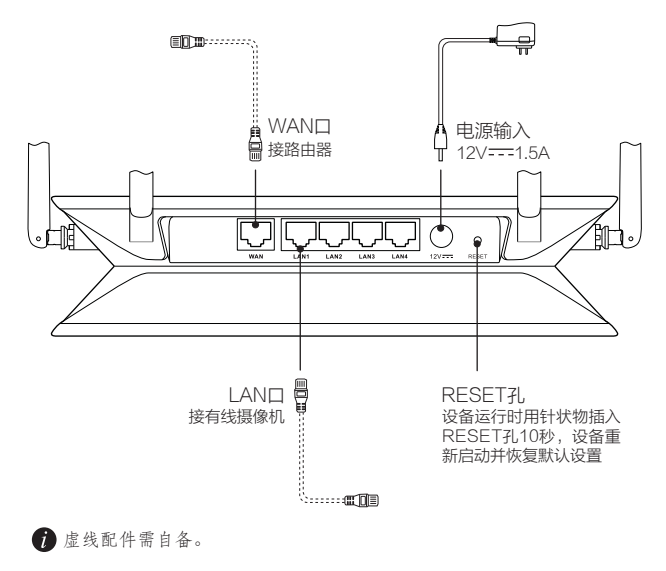

*i* 虚线配件需自备。

## 操作必读

步骤1 ••••••

## 安装硬盘(可选)

7 您还可以登录www.ys7.com查看安装硬盘的演示视频。

#### 1 打开底座

拧开设备底座的1、2、3、4共计四颗螺丝,再借助工具撬开底座,如下图所示。

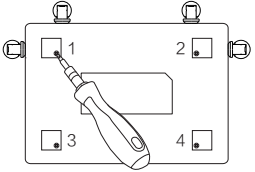

### 安装硬盘

2

撕下配件中的导热硅胶垫贴在硬盘两侧,然后将硬盘散热器压在导热硅胶垫上, 将硬盘放置在硬盘屏蔽隔板中,最后拧好配件中的5、6、7、8())共计四颗螺 丝。

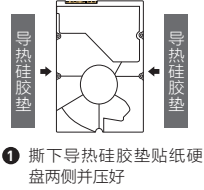

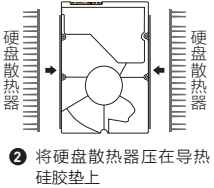

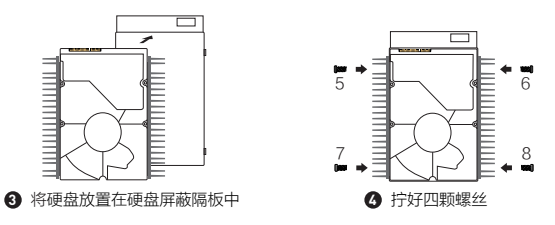

前部分型号中没有硬盘屏蔽隔板。

# 3 <sup>连接线路</sup>

将硬盘放置在设备的硬盘屏蔽隔板中,使用配件中的硬盘接口卡,连接好数据 线。

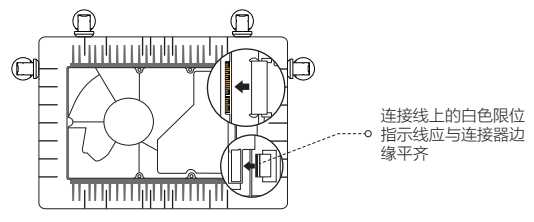

## 4 合上硬盘盖

將配件中的盖子盖在硬盘上,并拧好9、10、11、12(夏)和13、14、15、16 (夏)共计8颗螺丝。

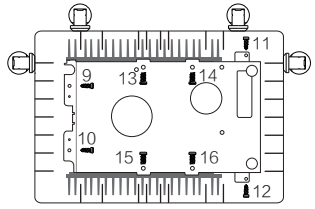

# 5 <sup>安装完成</sup>

盖好底座,将1中的1、2、3、4共计四颗螺丝拧回去,再将配件中四个橡胶垫装好。

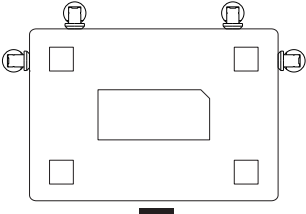

步骤2 ••••••

## 连接线路

## 1 连接WAN口

用网线连接设备的WAN口和路由器的LAN口。

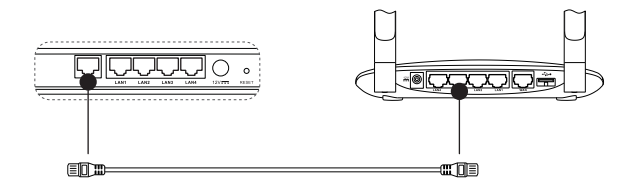

# 2 <sup>连接LAN(1/2/3/4)口</sup>

用网线连接设备的LAN口和计算机。

## 3 连接电源

用电源线将设备连接电源,设备自动开启,约2分钟后启动完成。

步骤3

#### 设备操作

#### 打开浏览器

打开计算机上的浏览器(建议使用Internet Explorer 8.0及以上版本),在地址 栏输入192.168.7.1,按回车键,进入设备的参数设置界面。

#### 设置参数 2

请根据您的需要,在页面的提示下,完成设备的参数设置,包括设备的登录密 码、Wi-Fi名称、Wi-Fi密码等参数。

#### 关联摄像机 3

请将摄像机插上电源,等摄像机启动完成后,通过设备搜索无线网内的摄像机。 搜索完成后选择您的摄像机添加到Wi-Fi网络并关联到设备上。

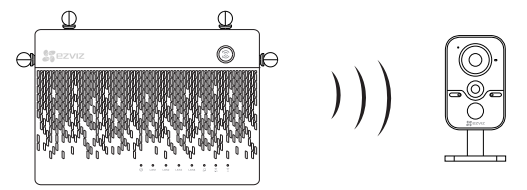

🚺 如果摄像机之前连接过别的无线网络,请先将摄像机重置; 您还可以通过一键接入键连接摄像机; 不支持Wi-Fi功能的摄像机请使用网线连接到设备的LAN口。 

#### 添加到"萤石云"

甘石云功能(包括但不限于远程操作等功能)的实现将依赖于互联网、电信增值服务;您若希望实现以上功能,需在萤石云平台(www.ys7.com)完成用户注册,遵守《用户注册协议》《萤石云服务协议》,并接入萤石设备,以实现对萤石设备的管理。

#### 注册"萤石云"

将手机连上设备的Wi-Fi网络,扫描下面"萤石云视频"客户端的二维码,下载 并安装后根据提示完成用户注册。

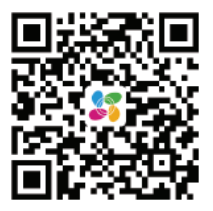

# 2 添加到"萤石云"

登录"萤石云视频"客户端,根据提示完成设备的添加。您可通过扫描设备背 面的二维码快速添加设备。 步骤5 •••••

#### 关联摄像机(可选)

摄像机关联到设备后,您可以登录萤石工作室(登录萤石云官网 yun.ys7.com下载)或者"萤石云视频"客户端同时查看多路摄像机的实 时预览、回放。

如果摄像机之前已连接过其他网络,请先长按摄像机的RESET键、重 启摄像机,然后再连接当前的网络。

#### 通过本地登录关联摄像机:

打开计算机上的浏览器,在地址栏输入192.168.7.1并按回车键,选择"摄像机管理 > 添加摄像机",单击"准备好了",设备将自动搜索Wi-Fi覆盖范围内的摄像机(不支持Wi-Fi功能的摄像机请使用网线连接到设备),点击"关联摄像机",关联摄像机成功。

#### ④ 通过"萤石云视频"客户端关联摄像机:

将手机连上设备的Wi-Fi,登录"萤石云视频"客户端,根据提示将 摄像机添加到您的萤石云账户下;然后将摄像机关联到设备上。

## 售后服务支持

如果您在使用过程中遇到任何问题,您可以登录萤石官网联系在线客服、 访问萤石社区或者拨打客服热线。 您可以登录萤石官网查询售后服务站点。 服务热线:400-878-7878 萤石官网:www.ys7.com 萤石社区:bbs.ys7.com

### 上门安装服务

萤石可提供有偿上门安装服务,请拨打服务热线400-878-7878, 垂询提 供安装服务的城市和收费。

#### 声明

本产品为互联网设备,升级到官方最新软件版本,可使您获得更好的用户 体验。

最新程序及详细操作手册请登录萤石官网www.ys7.com查询。

# 限制物质或元素标识表

| 部份名称 | 《电子信息产品污染控制管理办法》限制物质或元素 |           |           |                       |               |                 |
|------|-------------------------|-----------|-----------|-----------------------|---------------|-----------------|
|      | 铅<br>(Pb)               | 汞<br>(Hg) | 镉<br>(Cd) | 六价铬<br>(Cr <b>Ⅵ</b> ) | 多溴联苯<br>(PBB) | 多溴二苯醚<br>(PBDE) |
| 金属件  | ×                       | 0         | 0         | 0                     | 0             | 0               |
| 塑料板  | 0                       | 0         | 0         | 0                     | 0             | 0               |
| 线路板  | ×                       | 0         | 0         | 0                     | 0             | 0               |
| 玻璃   | 0                       | 0         | 0         | 0                     | 0             | 0               |
| 电源   | ×                       | 0         | 0         | 0                     | 0             | 0               |
| 附件   | ×                       | 0         | 0         | 0                     | 0             | 0               |

说明

0:表示限制物质在该部件所有均质材料中的含量均在 SJ/T 11363-2006 标准规定的 限量要求以下。

×:表示限制物质至少在该部件的某一均质材料中的含量超出 SJ/T 11363-2006 标准 规定的限量要求。

版权所有©2017杭州萤石网络有限公司。保留一切权利。

#### 关于本手册

本手册作为指导使用。手册中所提供照片、图形、图表和插图等,仅用于解释和说明目的 ,与具体产品可能存在差异,请以实物为准。因产品版本升级或其他需要,杭州萤石网络 有限公司(以下简称"本公司"或"萤石")可能对本手册进行更新,如您需要最新版手 册,请您登录 **辑石**<sup>©</sup> 官网查阅(www.ys7.com)。

本手册的任何部分,包括文字、图片、图形等均归属于本公司。未经书面许可,任何单位和个 人不得以任何方式摘录、复制、翻译、修改本手册的全部或部分。除非另有约定,本公司不对 本手册提供任何明示或默示的声明或保证。

#### 商标声明

**萤石<sup>®</sup>, ezviz<sup>™</sup>, 37<sup>™</sup>** 等为萤石的商标。本手册涉及的其他商标由其所有人各自拥有。

#### 免责声明

在法律允许的最大范围内,本手册所描述的产品(含其硬件、软件、固件等)均"按照现状"提供,可能存在瑕疵、错误或故障,萤石不提供任何形式的明示或默示保证,包括但不限,于适销性、质量满意度、适合特定目的、不侵犯第三方权利等保证;亦不对使用本手册或使用本公司产品导致的任何特殊、附带、偶然或间接的损害进行赔偿,包括但不限于商业利润损失、数据或文档丢失产生的损失。在法律允许的最大范围内,萤石的赔偿责任均不超过您购买本产品所支付的金额。

如因下列原因,致使产品中断或终止服务的,萤石对您或第三人的人身损害、财产损失均不承 担任何责任:未严格按照要求正确安装或使用;为维护国家或公众利益;不可抗力;您自身或 第三方原因(包括但不限于使用第三方产品、软件或组件等问题 )。

若您将产品接入互联网,可能面临包括但不限于网络攻击、黑客攻击、病毒感染等风险,对于 因此造成的产品工作异常、信息泄露等问题,萤石不承担责任,但将及时为您提供技术支持。

本产品所预装软件,均拥有合法权利或已取得合法授权。萤石不建议您安装未经授权的软件。 若因您自行安装软件或而导致的不兼容、无法使用、侵权、人身损害、财产损失、对第三方的 赔偿或遭受的处罚等问题,萤石不承担任何责任。

使用本产品时,请您严格遵循适用的法律。您同意本产品仅供民用,不得用于侵犯第三方权利、 医疗/安全设备或其他发生产品故障可能导致生命危险或人身伤害的应用,及大规模杀伤性武 器、生化武器、核爆炸或任何不安全的核能利用或危险性或违反人道主义的用途。因上述用途 产生的任何损失或责任,将由您自行承担。

如上述内容与适用的法律相冲突,则以法律规定为准。

产品保修卡

尊敬的用户:

感谢您选用杭州萤石网络有限公司的产品,请您在安装使用本产品前认真 阅读以下条款:

- 本产品保修期自购买之日起一年(以有效购买凭证所示为准)。保修期内
   凡属于正常使用情况下产品本身质量问题引起的故障, 萤石将给予免费
   维修。
- 2、下列情况不在保修之列:
- · 使用环境或条件不当导致的任何故障或缺陷;
- 不当安装、错误使用、非授权维修、修改、事故、不可抗力事件或其他外部 原因导致的任何故障或缺陷;
- · 使用第三方产品、软件或组件而引发的任何故障或缺陷;
- · 产品已超出保修期限;
- · 产品条形码无法辨识或不匹配;
- · 其他非产品本身设计、技术、制造、质量等问题而导致的故障或损坏。
- 3、若寄回产品不符合本有限保修条款,本公司将收取相应的成本费用维修。
- 4、维修流程只需寄回故障设备,不要携带SD卡、电池、非萤石产品原装硬盘等,若携带后丢失,萤石不承担相应的责任。

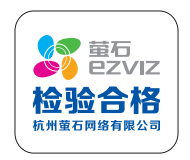